## クリッカーを利用する

授業にてクリッカーを利用し学生の理解度などを把握します。また、アンケートにも利用できます。

本来「学習支援システム」は授業以外の時間に利用するシステムですが、クリッカーは授業時間中に利用します。

クリッカーの利用方法はおおよそ次の通りです。

・教員は授業前に、授業の進め方を検討し、授業時に使う問題を作成しておきます。

・授業開始時に、教員はノート PC をネットワーク接続し、ノート PC 画面を教室のプロジェクターにより、スクリーンに投影できるようにしておきます。

・「学習支援システム」にログインし、クリッカーの問題一覧を表示しておきます。

・クリッカーを利用する場面になったら、学生に PC あるいはスマートフォンなどのクリッカー画面を表示させるように指示します。

・問題一覧からその場面で利用する問題を選択し、問題内容をスクリーンに提示します。

・学生は提示された問題を見て 0~9 のうちから適切な番号を選択します。

・設定時間の経過、あるいは教員の強制終了により学生からの回答を締め切ります。

・教員は集計されたグラフ形式の回答結果を即座にスクリーン上に提示します。

## 1. 授業前の準備

#### 1-1. 問題を作成する

|                                           |                                                                                                    | ■** ●** _ ① 授業選択領域にて設定する授業を選択します      |
|-------------------------------------------|----------------------------------------------------------------------------------------------------|---------------------------------------|
| #My Workspace 🗸 🖉                         | 截法1 ◇ <mark>【法: ◇ 行政法入門1 ◇ 行政法入門1 ◇</mark>                                                                                                    |                                       |
| Ⅲ 41至                                     | <u>الم</u> والمحمد المحمد | ② 機能選択領域の「クリッカー」を選択します。               |
| ¶4 お知らせ                                   | iĝis 1. 2005 i                                                                                                    | ③ メイン領域左上にある「追加」を選択します                |
| b 教材                                      |                                                                                                    | ③ 入口 限域上上にのる1 垣加」で医いしより。              |
|                                           | 問題一覧<br>1976月1月17月1月またの                                                                                                    |                                       |
| ₩ 7/19/20=F                               |                                                                                                    |                                       |
| ● 编示板                                     |                                                                                                    |                                       |
| ◆ 授業情報                                    |                                                                                                    |                                       |
|                                           |                                                                                                    |                                       |
| MMy Workspace V                           | 高志1 ∨ 売売1 ∨ 行散法入門1 ∨ 行散法入門1 ∨                                                                                                    | 4)「新しい问題を追加」ハーン小衣示されよ9。               |
| Ⅲ 4元                                      | <u>副</u> クリッカー                                                                                                    | ⑤ タイトルを入力します。                         |
| ¶4 お知らせ                                   | 前11.1期短本追加                                                                                                    |                                       |
| b 教材                                      | HICOURANDE EXERCIT<br>Nは公開です。                                                                                                    | 6 制限時间を設定しま9。                         |
| 2332                                      | *9イル 第1回映東 アンケート                                                                                                    | ヒント初期値は 60 秒です。                       |
|                                           | ● 55-5711 00000000000000000000000000000000000                                                                                                    |                                       |
| <ul> <li>通 2356</li> <li>● 指示板</li> </ul> | $\mathbf{n} \neq \underline{\mathbf{n}} \times \mathbf{n} \neq \underline{\mathbf{n}} \times \mathbf{n} + \mathbf{n} = [\underline{\mathbf{n}} + \mathbf{n}] = [\underline{\mathbf{n}} + \mathbf{n}]$                                                                                                    |                                       |
| ✿ 授業情報                                    | 家1回初美の店知氏を、選び役がら進んでくたさい。                                                                                                    | ⑦問題文を入力します。                           |
| <b>철</b> 名牌                               |                                                                                                    |                                       |
| ₽ 15%後後                                   | 湖沢岐1 よく理解できた<br>渡沢岐2 理解できた                                                                                                    |                                       |
| € 約計量<br>7-11支援11-0.                      | 選択族」あまり理解できなかった                                                                                                    | 一の「保存」ボタンをクリックします。                    |
| <u>数量向けガイド</u><br>学生向けガイド                 | 選択数4 全く理解できなかった                                                                                                    |                                       |
| Webシラバス<br>Gmail(学生向)                     | 選択肢。                                                                                                    |                                       |
|                                           | 選U版7                                                                                                    |                                       |
|                                           | 遭获获3<br>遭获获9                                                                                                    |                                       |
|                                           | · 選択 180                                                                                                    |                                       |
|                                           |                                                                                                    | ◎ 問題―覧が圭二→わます                         |
|                                           |                                                                                                    | □□□□□□□□□□□□□□□□□□□□□□□□□□□□□□□□□□□□□ |
| ₩My Workspace 🗸 🖡                         | 高店1 ∨ 南法1 ∨ 行政法入門1 ∨ 行政法入門1 ∨                                                                                                    | レント問題を削除するには、「削除」にチェックを入れ             |
| 11 Alt                                    | الله عليه المراجع المراجع                                                                                                    |                                       |
| ¶51 お知らせ                                  | 違加 · 結果を500日~ド                                                                                                    | 「「「「「「「「「「「「」」」、タンセンリックしょう。           |
| 数材                                        |                                                                                                    |                                       |
| 2000                                      | □ 囲田一覧 1000000000000000000000000000000000000                                                                                                    |                                       |
| ☑ テスト/アンケート<br>Lat クリッカー                  | 241-22 「送塩 「松工田庭 編果<br>第1回授業 アンケート                                                                                                    |                                       |
| <ul> <li>编 描示板</li> </ul>                 | 85. I 24                                                                                                    |                                       |
|                                           |                                                                                                    |                                       |

#### 1-2. 問題を再利用する

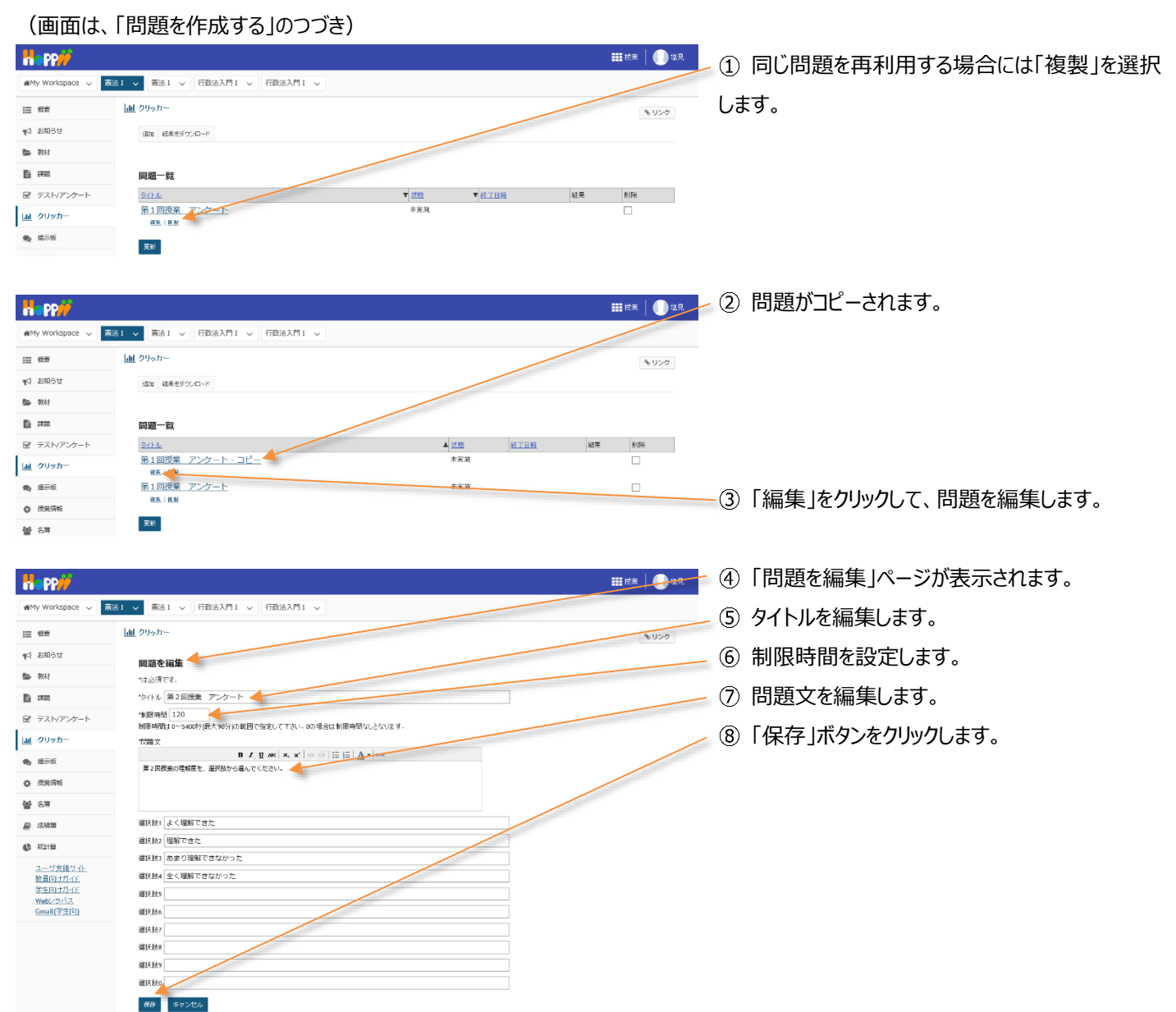

## 2. 授業での利用

教員が問題を提示し、学生がその問題を見て回答します。クリッカーを利用する際には、教員と学生の動作が連携するので、それ ぞれの画面で手順を説明します。

(画面は、「問題を再利用する」のつづき)

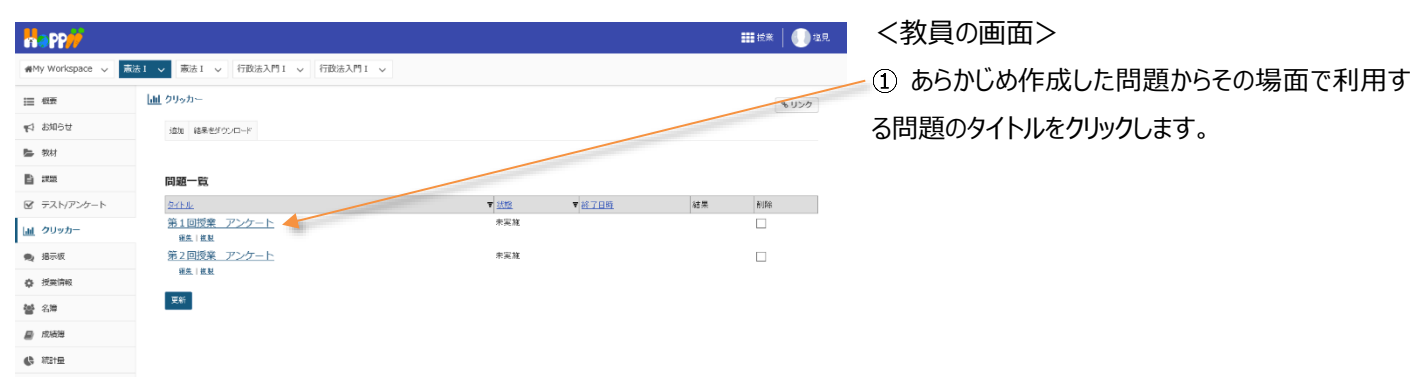

学習支援システム

教員用操作マニュアル

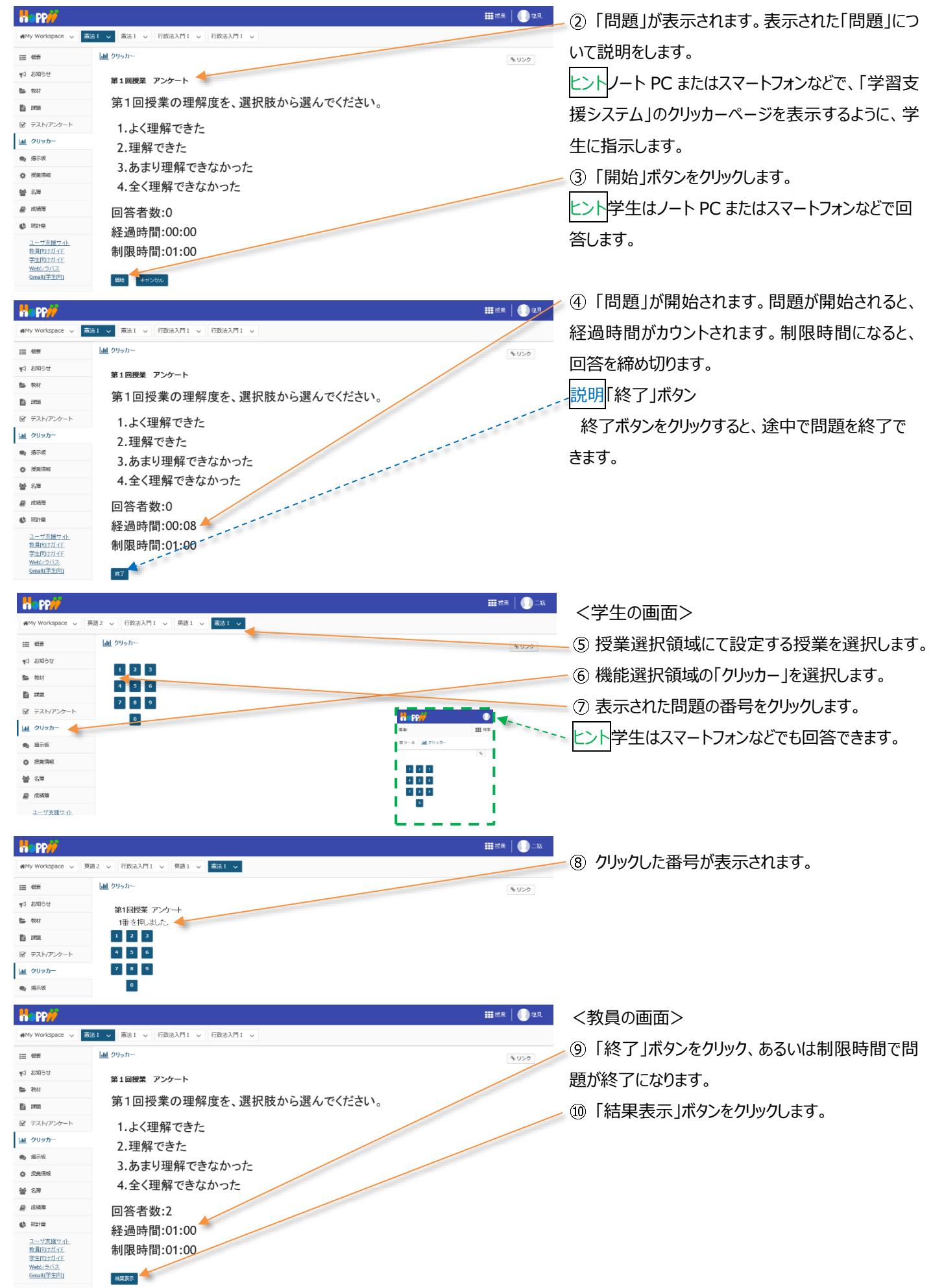

## 学習支援システム

#### 教員用操作マニュアル

⑪ 問題の「結果」が表示されます。

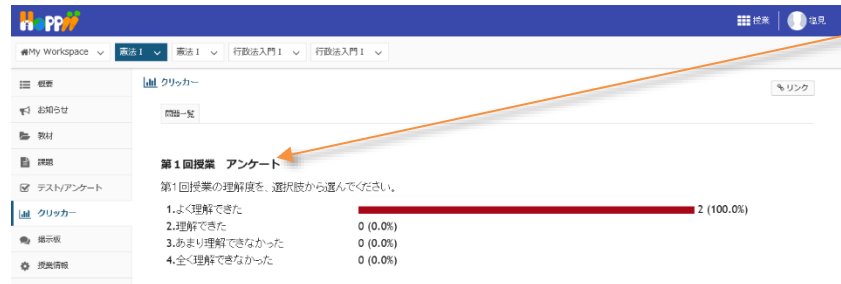

# 3. 実施中の問題を再実施する

経過時間:00:00

制限時間:02:00

() 統計量

ユーザ支援サイト 教員向けガイド 学生向けガイド Webシラバス Gmail(学生向)

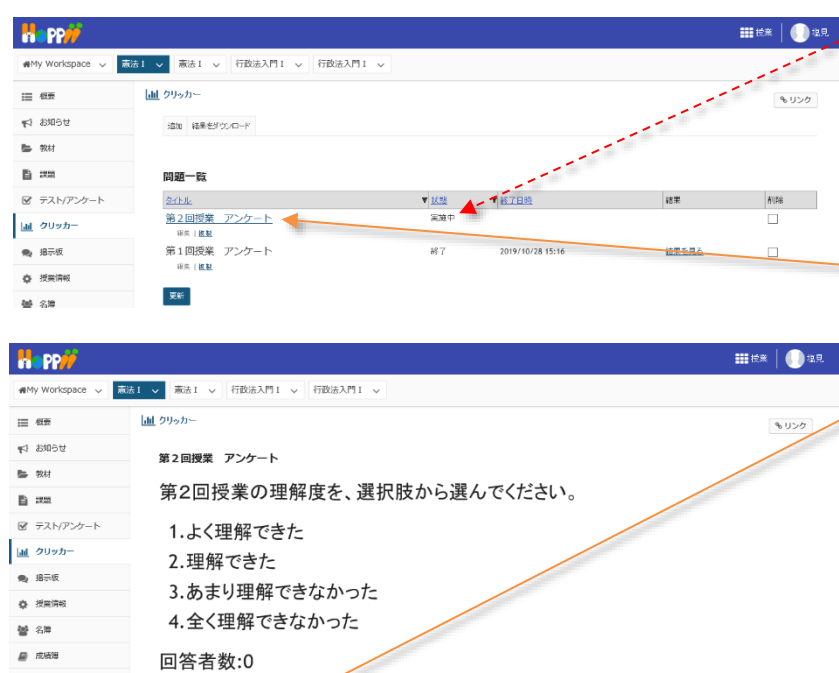

注意問題一覧の「状態」列に実施中の「問題」がある場合には、他の問題を開始することができません。その場合、実施中となっている問題のタイトルをクリックして「再実施」し、「終了」させてください。

 状態が「実施中」となっている問題のタイトルをク リックします。

②「再実施」をクリックします。問題が開始されたら 「終了」ボタンをクリックします。